## Q ユーザー定義の用紙サイズに印刷したい

## A プリンタの[印刷設定]で「ユーザー定義用紙サイズ」を設定します

| _ | プリンタの[印刷設定]を開き                             | きます。                                                                        |                                                        |  |  |  |
|---|--------------------------------------------|-----------------------------------------------------------------------------|--------------------------------------------------------|--|--|--|
| I | [コントロールパネル]を起動し、[ハードウェアとサウンド]-[デバイスとプリンター] |                                                                             | 印刷ジョブの表示(E)<br>パリンター] 通常使うプリンターに設定(A)                  |  |  |  |
|   | を選択します。                                    |                                                                             | 印刷設定(G)                                                |  |  |  |
|   | プリンタを右クリックし、コン・                            | テキストメニューからし印刷設定」を選択しま                                                       | ます。 プリンターのプロパティ(P)                                     |  |  |  |
|   |                                            |                                                                             | ショートカットの作成(S)                                          |  |  |  |
|   |                                            |                                                                             | <ul> <li>デバイスの削除(V)</li> <li>トラブルシューティング(T)</li> </ul> |  |  |  |
|   |                                            |                                                                             | プロパティ(R)                                               |  |  |  |
| 2 | 用紙サイズを設定する箇所<br>(印刷設定画面上での操作               | fで、「ユーザー設定」「ユーザー定義サイ<br>≡はご使用のプリンターの機種によって異な<br><sup>I</sup> <sup>刷設定</sup> | ズ」などを選択し、用紙サイズを入力します。<br>なります。)<br>×                   |  |  |  |
|   | 詳細設定 印刷機能のショートカット                          | 用紙/品質 機能 カラー サービス                                                           |                                                        |  |  |  |
|   | 用紙オプション                                    |                                                                             |                                                        |  |  |  |
|   | 文書サイズ:                                     | 279 × 432 mm                                                                |                                                        |  |  |  |
|   | Tabloid                                    | ×                                                                           |                                                        |  |  |  |
|   | マーシンパレコア・JF                                | 1-9-124種<br>印刷先のサイズ: 279×43                                                 | 2 mm                                                   |  |  |  |
|   | プリンタ自動選択                                   | ユーザー定義用紙サイズ                                                                 | ? ×                                                    |  |  |  |
|   | 用紙の種類:                                     |                                                                             |                                                        |  |  |  |
|   | 任意                                         | 選択したユーサー定義用紙サイズは、「印刷設定/プロパティ」をいったん終了し<br>になります。                             | てからもう→度開くと有効                                           |  |  |  |
|   | 印刷の向き                                      | 名前                                                                          |                                                        |  |  |  |
|   | ۵                                          | 1729441721                                                                  | 保存                                                     |  |  |  |
|   | 一横                                         | 用紙サイズ                                                                       |                                                        |  |  |  |
|   |                                            | t幅: 【420 ○ インチ<br>(76:20 - 615.95)                                          |                                                        |  |  |  |
|   |                                            | 長さ:<br>[139.95 - 3276.60]                                                   | hu                                                     |  |  |  |
|   |                                            | <u> ОК</u>                                                                  | *p2.tz/L                                               |  |  |  |
|   | OK をクリックして[印刷設定                            | <u>?</u> ]ダイアログを閉じると、ユーザー定義の月                                               | 月紙サイズが登録されます。                                          |  |  |  |

| 卩刷の設定        |                                 |                                       |                              | _             |    |
|--------------|---------------------------------|---------------------------------------|------------------------------|---------------|----|
| プリンタ名        | HP Designjet T1100ps 24in F     | 'S3                                   | ~ プロパティ                      | べン設定          |    |
| 種類           | HP Designjet T1100ps 24in P     | S3                                    | 印刷の設定 図 R                    |               |    |
| 場所           | FILE:                           |                                       | 出力設定                         |               |    |
| オフセット        | X 0mm , Y 0mm                   | オフセットの設定                              |                              |               |    |
| 印刷位置         | 中央                              | HP Designjet T1100ps 24               | 4in PS3 のドキュメントのプロパティ        | <u>() カラー</u> | 11 |
|              |                                 | 詳細設定 印刷機能のシー                          | コートカット 田紙/品質 機能 カラ           | - #-ビス        |    |
|              |                                 |                                       | 17371 73407 HH3E 18685 737   |               |    |
|              |                                 | HP Designjet T1100                    | )ps 24in PS3 詳細なドキュメントの設定    |               |    |
|              |                                 | □□□□□□□□□□□□□□□□□□□□□□□□□□□□□□□□□□□□□ |                              |               |    |
|              |                                 | 田織サイス:<br>部数:1部                       | <u> </u>                     |               |    |
|              |                                 |                                       |                              |               |    |
|              |                                 | □ □ ○ イメージの色の                         | D管理                          |               |    |
|              |                                 | ICM の方                                | ī法: <u>ICM 無効</u>            |               |    |
|              |                                 | ICM の目                                | 的: <u>画像</u>                 |               |    |
|              |                                 | TrueType 77                           | rント: <u>デバイス フォントと代替</u>     |               |    |
|              |                                 | □ 帰 ドキュメントのオブ                         | /JY                          |               |    |
|              |                                 | PostScript /                          | ()))<br>###                  |               |    |
| 用紙サイ         | (ズ 横 841mm × 縦 594m             | m 左右反車                                | 『#E<br>示:オフ                  |               |    |
| 印刷範<br>オフセット | 囲 積841mm×縦594m<br>、位置 ×0mm ×0mm | m 全体を黒                                | ** <u></u><br>で印刷: <u>無効</u> |               |    |
| FOR          |                                 |                                       |                              |               |    |
| -Livh)       |                                 |                                       |                              |               |    |
|              |                                 |                                       |                              |               |    |
|              |                                 |                                       |                              |               |    |
|              |                                 |                                       |                              |               |    |
|              |                                 |                                       |                              |               |    |
|              |                                 |                                       |                              |               |    |
|              |                                 |                                       |                              |               |    |
|              |                                 |                                       |                              |               |    |

## ● POINT

[印刷]コマンドのプロパティで設定したユーザー定義の用紙サイズは登録されません。 [印刷設定]から設定してください。